# INTERNATIONAL CREDIT MOBILITY (KA107)

Instructions for completing the registration form and workflow during the selection process.

## Select the project "International Credit Mobility (KA107)" (1)

| Acres 1                                                                                                    | UNIVERSIDAD DE MÁLAGA<br>Campus de Excelencia Internacional | International<br>Projects                                   | Applications<br>Platform                              |  |  |  |
|----------------------------------------------------------------------------------------------------|-------------------------------------------------------------|-------------------------------------------------------------|-------------------------------------------------------|--|--|--|
| ☆ > Peticiones > Nueva                                                                                                    | a petición                                                  |                                                             |                                                       |  |  |  |
| NUEVA PETICIÓN                                                                                                    |                                                             |                                                             |                                                       |  |  |  |
| 🔒 🕇 NUEVA PE                                                                                                    |                                                             |                                                             |                                                       |  |  |  |
| Candidates from                                                                                                    | associated countries can only apply for g                   | rants for a stay in University of Malaga (they CANNOT app   | ly for grants for a stay in other partner countries). |  |  |  |
| University of Malaga's candidates can apply for grants for a stay at any of the associated countries universities of the consortium.<br>Please, enter your personal and contact information. Make sure it is complete and correct. Email will be the primary mean for notifications, so please, double-check it is correct. |                                                             |                                                             |                                                       |  |  |  |
| Project and de                                                                                                    | Escoja de la lista                                          |                                                             | Ŧ                                                     |  |  |  |
| area:                                                                                                    | Escoja de la lista                                          | Escoja de la lista<br>International Credit Mobility (KA107) |                                                       |  |  |  |
| L Contact Info                                                                                                    |                                                             |                                                             |                                                       |  |  |  |
| University of                                                                                                    | origin:                                                     |                                                             | •                                                     |  |  |  |
| Full name:                                                                                                    | User                                                        | Telephone:                                                  | Email: Must to be valid.                              |  |  |  |
|                                                                                                    |                                                             |                                                             |                                                       |  |  |  |

From the drop-down list, you must choose between the two possible destination areas (2)

| ACTU-                                                                                                    | UNIVERSIDAD DE MÁLAGA<br>Campus de Excelencia Internacional | International<br>Projects    | Applications<br>Platform |  |  |
|----------------------------------------------------------------------------------------------------|-------------------------------------------------------------|------------------------------|--------------------------|--|--|
| ☆ > Peticiones > Nuev                                                                                                    | a petición                                                  |                              |                          |  |  |
| NUEVA PETICIÓN                                                                                                    |                                                             |                              |                          |  |  |
| A + NUEVA PETICIÓN                                                                                                    |                                                             |                              |                          |  |  |
| Candidates from associated countries can only apply for grants for a stay in University of Malaga (they CANNOT apply for grants for a stay in other partner countries).             |                                                             |                              |                          |  |  |
| University of Malaga's candidates can apply for grants for a stay at any of the associated countries universities of the consortium.                                                |                                                             |                              |                          |  |  |
| Please, enter your personal and contact information. Make sure it is complete and correct. Email will be the primary mean for notifications, so please, double-check it is correct. |                                                             |                              |                          |  |  |
| Project and de                                                                                                    | stination International Credit Mobility (KA1                | 07)                          | Ŧ                        |  |  |
| area:                                                                                                    | Destination Málaga (Spain)                                  | 2 Destination Málaga (Spain) |                          |  |  |

Enter the contact information (3). Select first your home university among all the possible partner universities of the project. Pay special attention to the fact that for the destination area of point (2), candidates from associated countries can only apply for grants for a stay in University of Malaga (they CANNOT apply for grants for a stay in other partner countries), and on the contrary, University of Malaga's candidates can apply for grants for a stay at any of the associated countries universities of the consortium.

Then, on this same table (3) you must fill in your name, contact phone number and valid email address, which will be used for all the necessary communications during the selection process.

| L Contact info                      |      |            |               |                   |
|-------------------------------------|------|------------|---------------|-------------------|
| University of origin:<br>Full name: | User | Telephone: | <u>Email:</u> | Must to be valid. |

In the next section (4) you must complete other personal information: passport, nationality, date of birth, gender and other university where you have studied, if there is the case.

In section (5) select the type of scholarship you are applying for, and its duration, in months and/or days, as appropriate.

Use section (6) to indicate up to three possible destinations, ordered according to your preferences (if you are applying for UMA's scholarshipe, only this destination is possible).

| Candida                                                                                                  | mation<br>ate's information                  | 4                                                           |                                                             |                                                   |                              |
|----------------------------------------------------------------------------------------------------|----------------------------------------------|-------------------------------------------------------------|-------------------------------------------------------------|---------------------------------------------------|------------------------------|
| ID/Passport                                                                                              |                                              |                                                             | Nationality                                                 |                                                   |                              |
| Birth                                                                                                    | dd/mm/aaaa                                   |                                                             | Gender                                                      |                                                   | •                            |
| Address                                                                                                  |                                              |                                                             |                                                             |                                                   |                              |
| Please, sel                                                                                              | ect the type and charact                     | eristics of the grant you                                   | are applying                                                | to. You may apply for                             | one type of grant only.      |
| Please, se<br><u>Grant type</u><br><u>Grant<br/>duration in</u><br><u>months</u>                         | ect the type and charact                     | eristics of the grant you                                   | are applying<br>Grant<br>duration in<br>days                | to. You may apply for                             | one type of grant only.<br>• |
| Please, se<br>Grant type<br>Grant<br>duration in<br>months<br>HOST HE                                    | ect the type and charact                     | eristics of the grant you                                   | are applying<br>Grant<br>duration in<br>days                | to. You may apply for                             | one type of grant only.      |
| Please, sel<br>Grant type<br>Grant<br>duration in<br>months<br>HOST HE<br>Please, sel                    | EI information                               | eristics of the grant you<br>• 6 ) of your choice (i.e. the | are applying<br>Grant<br>duration in<br>days<br>one/s you w | to. You may apply for a                           | one type of grant only.      |
| Please, sel<br>Grant type<br>Grant<br>duration in<br>months<br>HOST HE<br>Please, sel<br>Priority: highe | EI information<br>ect the host institution(s | 6<br>) of your choice (i.e. the<br>Priority: high           | are applying<br>Grant<br>duration in<br>days<br>one/s you w | to. You may apply for a<br>mould like to attend). | one type of grant only.      |

In section (7), please upload:

- -DNI or passport
- -Planned study or work programme for the stay
- -CV (use the form provided in the call)
- -Academic record (only students)
- -Motivation Letter
- -Language Certificate

For each file selected in section (7) you must attach it by pressing the button (8) each time. Finally, fill in the table (9) with the remarks you wish to provide, and press the "Send" (10) button to send.

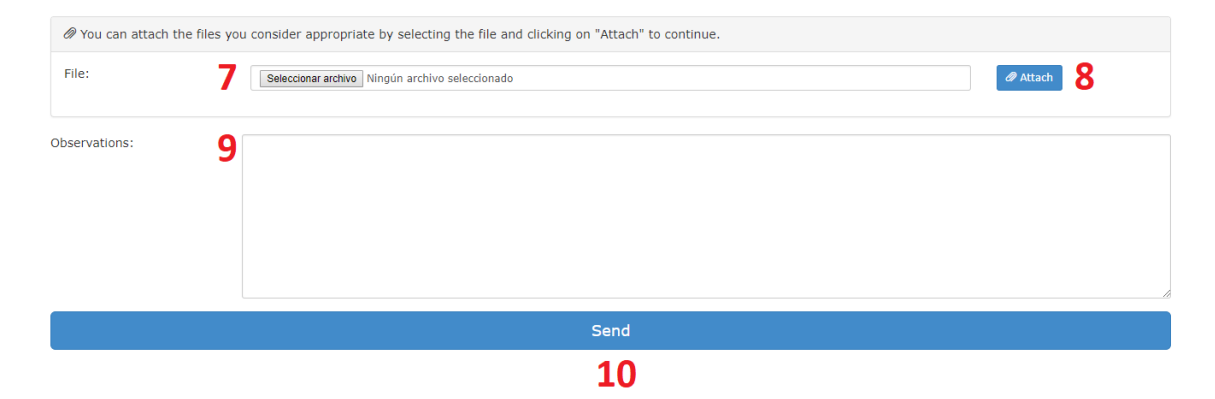

After sending the registration form, you will receive an email to validate the process. To do this, please, click on the given link.

## 26/2017 pending email validation

| We have sent you this email to verify your application (ref. 26/2017) for the project International Credit Mobility (KA107). If you are not the person who applied, maybe your address was given by mistake. In that case you do not need to do anything and take no notice of this. |
|----------------------------------------------------------------------------------------------------|
| Please click on the following link in order to confirm that your email address is correct and continue with the application process:                                                                                                    |
| http://dj.uma.es/intprojects/peticiones/validar_peticion/Yi6cR1C5m8KzfOphCGD8nAC25i8c43Kl/                                                                                                    |
| Please do not hesitate to contact us for any problem.                                                                                                    |
| Sincerely,<br>International Relations Office<br>University of Malaga                                                                                                    |

When you click on it, you will be redirected to the validation page, and you will see the following image:

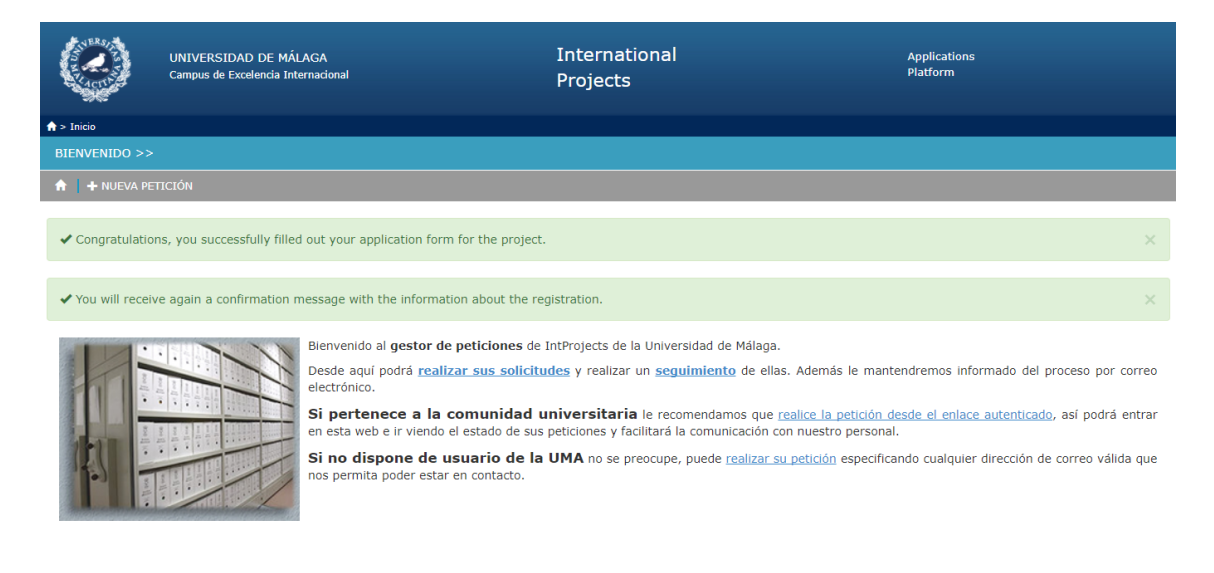

## At the same time, you will receive an email justifying the correct registration in the process.

#### 26/2017 pending eligibility

Congratulations, you have successfully filled out your application form (ref. 26/2017) for the project International Credit Mobility (KA107) with the following information:

| Project:                                              |
|-------------------------------------------------------|
| International Credit Mobility (KA107)                 |
| Name:                                                 |
| Telephone:                                            |
|                                                       |
| Email:                                                |
|                                                       |
| University of origin:                                 |
|                                                       |
|                                                       |
| Please do not hesitate to contact us for any problem. |

Sincerely, International Relations Office University of Malaga If you are requested to do any modification or to send any missing document, you will receive an email like the one below. To make the modifications, please click on the link given in that email.

#### 26/2017 pending modification

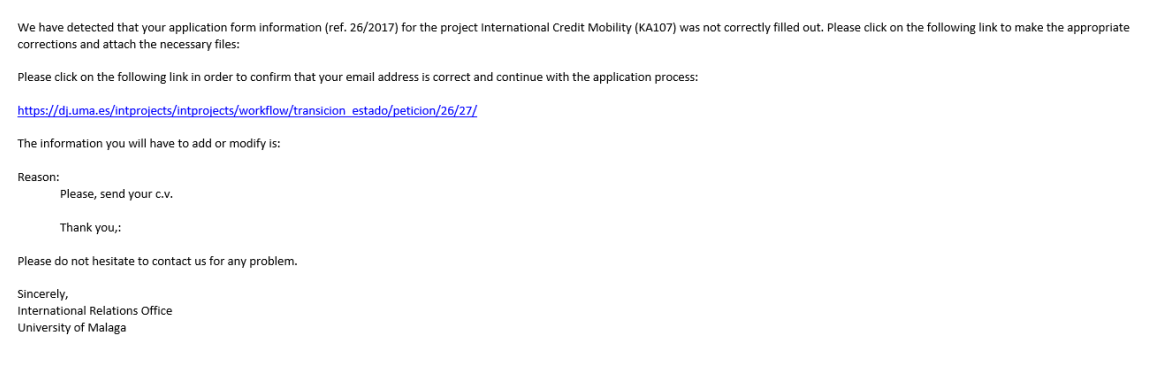

The form for the allegations will give you the possibility to upload the information and additional documentation requested.

|                        | UNIVERSIDAD DE MÁLAGA<br>Campus de Excelencia Internacional | International<br>Projects                                                    | Applications<br>Platform |  |  |  |
|------------------------|-------------------------------------------------------------|------------------------------------------------------------------------------|--------------------------|--|--|--|
| ♠ > Peticiones > 26/20 | .7 Destination Málaga (Spain) > Transición de Per           | ding modification a Pending eligibility                                      |                          |  |  |  |
| ESPECIFIQUE EST        | OS CAMPOS PARA PASAR A PENDING EL                           | IGIBILITY >>                                                                 |                          |  |  |  |
| 🔒 🕂 NUEVA PET          |                                                             |                                                                              |                          |  |  |  |
| Especifique est        | Especifique estos campos para pasar a Pending eligibility   |                                                                              |                          |  |  |  |
| Additional i           | Iformation                                                  |                                                                              |                          |  |  |  |
| Additional f           | Ie Seleccionar archivo N                                    | ngún archivo seleccionado<br>Modify the request <u>Volver sin hacer nada</u> |                          |  |  |  |

After completing the selection process, you will receive an informative mail with the link where you can consult the **provisional** list of results. Through this same email you can make allegations by clicking on the given link.

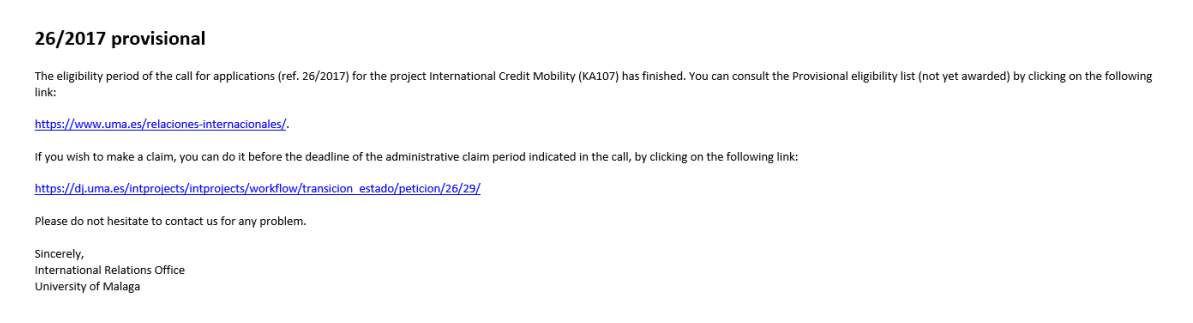

In case you need to make allegations to the provisional list, the given link will direct you to the following form, where you can provide the information or documentation you deem appropriate.

| UNIVERSIDA<br>Campus de Exc              | D DE MÁLAGA<br>elencia Internacional                          | International<br>Projects      | Applications<br>Platform |  |  |  |
|------------------------------------------|---------------------------------------------------------------|--------------------------------|--------------------------|--|--|--|
| ♠ > Peticiones > 26/2017 Destination Mál | aga (Spain) > Transición de Provisional a Alleged             |                                |                          |  |  |  |
| ESPECIFIQUE ESTOS CAMPOS P/              | RA PASAR A ALLEGED >>                                         |                                |                          |  |  |  |
| 🔒 🕂 NUEVA PETICIÓN                       |                                                               |                                |                          |  |  |  |
| Especifique estos campos par             | Especifique estos campos para pasar a Alleged                 |                                |                          |  |  |  |
| Allegation                               |                                                               |                                |                          |  |  |  |
| Additional file                          | Seleccionar archivo Ningún archivo seleccionado<br>Make an al | legation Volver sin hacer nada |                          |  |  |  |

Once completed the process, you will be informed through another email of the publication of the **definitive** list of results. Please, do not forget to check your anti-spam system (spam folder), since our platform automatic sending tool of messages could be considered as such.

#### 25/2017 completed

The Final eligible candidates list has been published (ref. 25/2017) for the project International Credit Mobility (KA107). This result still needs to be assessed by the academic coordinators.

Click on the following link to access to the list:

https://www.uma.es/relaciones-internacionales/.

Please do not hesitate to contact us for any problem.

Sincerely, International Relations Office University of Malaga